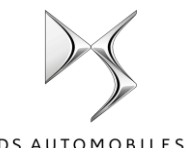

# DS 커넥티드 네비게이션 팩 플러스 커넥티드 서비스를 위한 활성화 프로세스

DS AUTOMOBILES

인포테인먼트 패널이 장착된 차량을 보유하고 계신 경우, 지도 자동 업데이트, 온라인 교통정보 및 경로 안내, 커넥티드 음성 명령 등 DS 커넥티드 서비스에서 제공되는 혜택을 누리실 수 있습니다. 커넥티드 서비스는 신차 구매일로부터 최초 3년간 무료로 제공됩니다.

# 1단계: MyDS 등록하기(리뉴얼시에만 적용\*)

DS 서비스 스토어 https://services-store.ds.co.country 에서 로그인하고, 계정이 없는 경우 계정을 생성합니다. 차대번호(VIN)를 입력하고 거주 국가 내에서 귀하의 차량으로 이용하실 수 있는 서비스를 확인합니다.

2단계: 커넥티드 서비스 구독(리뉴얼시에만적용\*) 커넥티드 네비게이션 팩 플러스를 선택하고 최신 지도 업데이트, 온라인 교통정보 및 경로 안내, 커넥티드 음성 인식 등 커넥티드 네비게이션에서 제공하는 혜택을 누리세요. 다음 순서에 따라 서비스를 활성화하시기 바랍니다.

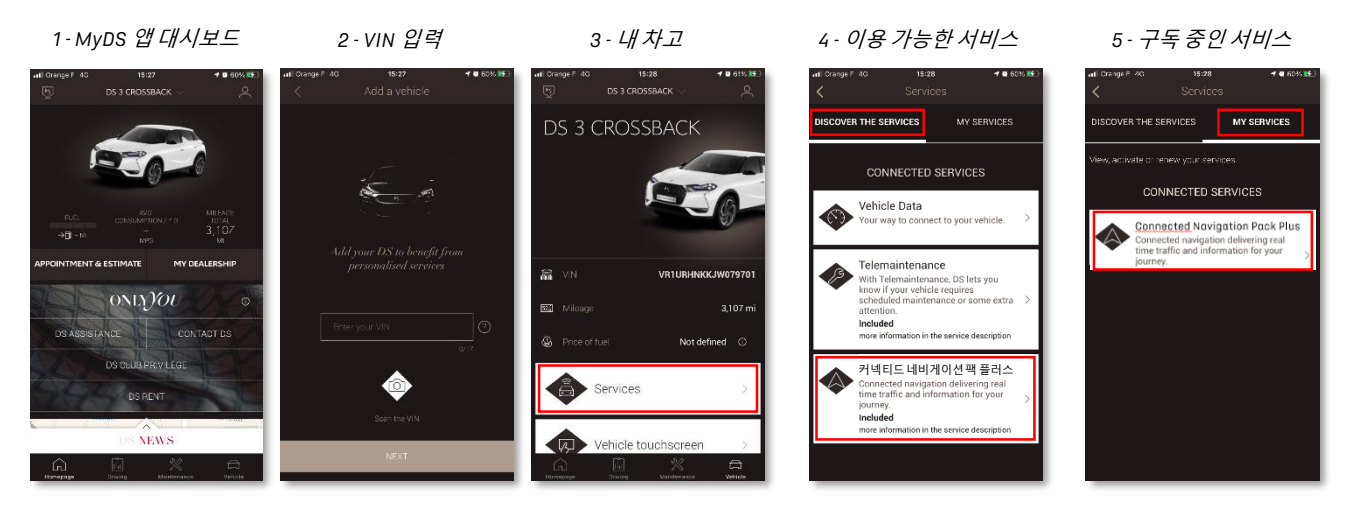

# 활성화 후 어떻게 사용하나요?

# 3단계: 차량 내 환경설정

귀하의 MyDS 계정에서 서비스 구독을 인증받은 다음 차량 내 설정을 확인하여 서비스 작동 시 필수적인 데이터 쉐어링을 허용합니다. 귀하의 차량에서는 기본적으로 내장된 SIM 카드를 이용합니다. 차량이 지하 주차장이나 터널이 아닌 GSM 네트워크 범위 내 지역에 주차되어 있는지 확인한 후 다음 단계를 수행하세요.

3 단계: 메인스크린

참고: 네비게이션 스크린은 차량 모델에 따라 다르게 표시될 수 있습니다.

# 4단계: 프로필 관리

먼저, 현재 귀하의 운전자 프로필이 선택되어 있는지 확인합니다. 현재 프로필 설정은 메인 스크린을 아래로 스와이프하여 확인할 수 있습니다. 표시된 프로필이 귀하의 프로필이 아닌 경우, 해당 프로필을 클릭한 다음 귀하의 개인 프로필을 선택합니다.

프로필을 아직 생성하지 않은 경우, 5.1단계를 따라 프로필을 생성합니다.

프로필을 생성하지 않고 게스트 세션을 사용하려면 5.2단계를 참고하시기 바랍니다.

참고: 일반적으로 구독은1시간 이내로 활성화되지만, 차량이 

# 5.1단계: 개인 프로필 사용하기

프로필을 생성하려면 프로필 아이콘을 클릭하고 '프로필 생성'을 선택합니다. 이름 및 아바타를 설정하고 블루투스를 통해 스마트폰과 연결한 다음, 마지막으로 프라이버시 설정 팝업창에서 '위치및데이터공유'를 선택합니다. 이제부터 차량에 탑승하면 자동으로 귀하의 스마트폰을 인식하여 개인 프로필에 저장된 환경설정 및 프라이버시 설정을 불러옵니다.

# 5.2단계: 게스트 세션 사용하기

개인 프로필을 생성하고 싶지 않은 경우, 게스트 세션을 사용할 수 있습니다. 게스트 세션은 시동을 켤 때마다 기본값으로 리셋되고, 이에 따라 커넥티드 서비스를 사용하기 위한 차량 내 환경설정도 자동으로 리셋됩니다. 오른쪽 상단 모서리의 시계 옆에 다음 아이콘 ⋘활성화되어야 합니다. 차량이 스마트폰을 인식하지 못하는 경우에도 게스트 세션이 선택됩니다.

참고: 언제든지 데이터 쉐어링을 비활성화할 수 있으나, 비활성화 시에는 커넥티드 서비스가 작동하지 않습니다.

이제 커넥티드 네비게이션 팩 플러스를 통해 온라인 교통정보 및 경로 안내와 이용 가능한 주차장 및 주차요금, 주유비, 현지 날씨 및 관심 지점(Point Of Interest) 업데이트 등의 다양한 정보가 표시됩니다. 서비스 활성화에 문제가 있으신 경우, DS 서비스 스토어 하단의 문제 해결 가이드를 따라주시기 바랍니다.

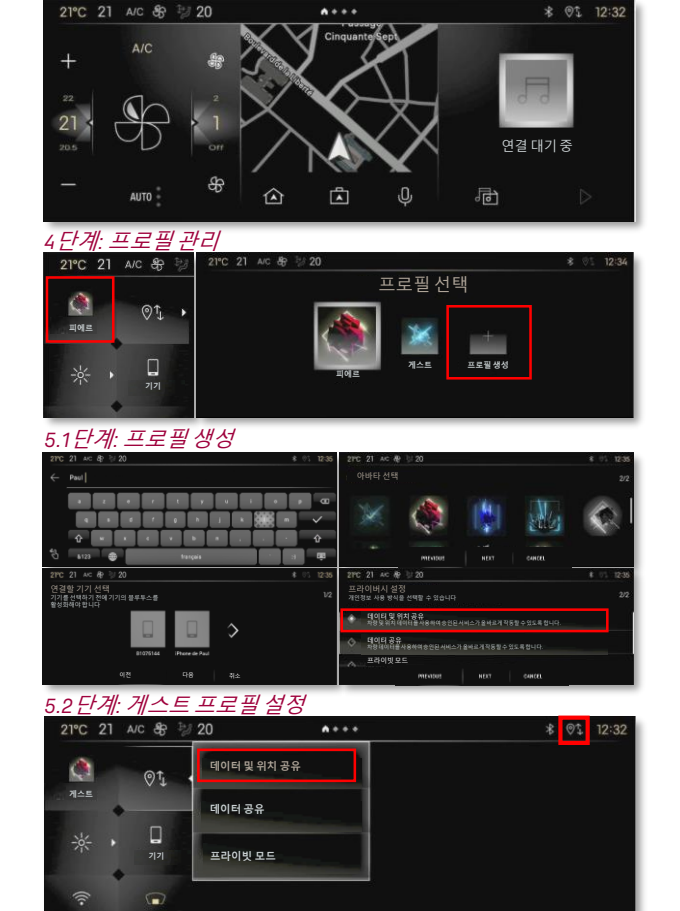